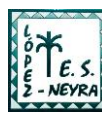

## TUTORIAL PARA LA INSTALACIÓN DE iPasen

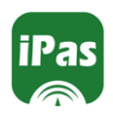

Dentro de la política de mejora de la comunicación entre el centro y las familias del alumnado que estamos queriendo implementar, estamos incorporando poco a poco procedimientos para que las familias puedan obtener cada vez más información sobre el seguimiento académico de sus hijos/as a través de aplicación web mediante el sistema PASEN.

Poco a poco todas las comunicaciones escritas que el centro establezca con las familias del alumnado (información sobre faltas de asistencia, justificaciones, autorizaciones para realizar actividades extraescolares y complementarias, citaciones con tutores, información sobre las calificaciones trimestrales...), se irán haciendo de manera exclusiva a través de este sistema.

Para que el sistema sea eficaz, es preciso que en adelante los padres, madres o tutores legales del alumnado hagan uso del sistema de comunicación PASEN, para lo cual es necesario que tengan instalada la aplicación **iPasen** en su dispositivo móvil.

A continuación le indicamos los pasos a seguir para instalar la aplicación si aún no lo han hecho:

- 1. INSTALAR LA APLICACIÓN.
  - Si tiene un móvil con sistema operativo Android, descargue la aplicación de Play Store. <u>Aquí</u>.
  - Si tiene un móvil con sistema operativo iOS (iPhone y iPad), descargue la aplicación de App Store. <u>Aquí</u>.
- REALIZAR EL AUTOLOGIN. En caso de que no tenga contraseña de acceso, debe hacer el autologin. <u>Más información</u>.
  - Para ello haga click en "No tengo acceso".

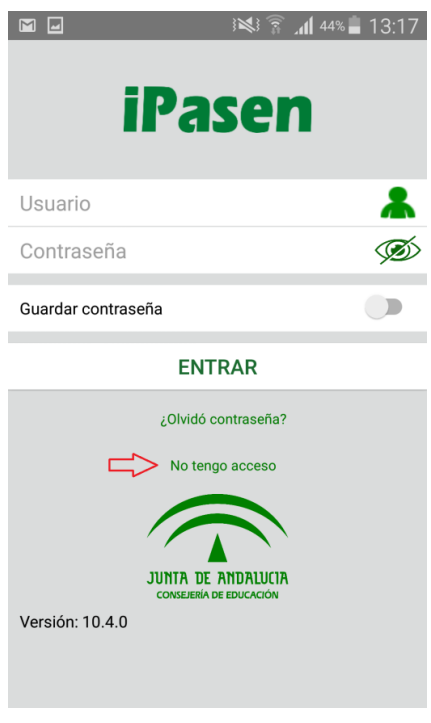

- A continuación se le pedirá introducir tres datos que se le solicitan: El NIF, una fecha de nacimiento (de algunos de sus hijos/as o la suya propia) y un número de teléfono móvil donde recibirá por SMS las credenciales: nombre de usuario y contraseña).
- Recuerde que en el apartado "Móvil suministrado al centro" deberá indicar el número de móvil que hubiera indicado en el sobre de matrícula para las comunicaciones del centro con ustedes. De no usar el mismo número, el sistema le dará error y entonces será preciso que se pase por la Secretaría del centro para que podamos ayudarle a completar la instalación.

## En caso de no conseguir acceder, deberán pasar por la secretaría del IES López Neyra donde les ayudaremos a completar la instalación.

- En el caso de que los datos introducidos sean correctos, recibirá por SMS el usuario y contraseña. (El sistema le generará de modo automático el nombre de usuario, tomando la inicial del nombre, las 3 primeras letras del 1º apellido, las 3 primeras letras del 2º apellido y las 3 últimas cifras del DNI).
- Habilite el botón Guardar contraseña para no tener que volver a introducirla cada vez que use la aplicación.
- Una vez dentro de la aplicación podrá modificar esta contraseña, si lo desea.

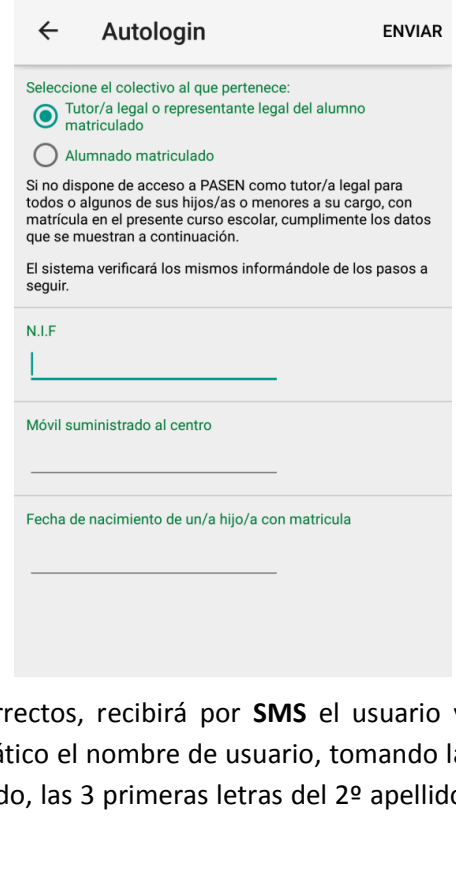

13:18 🗟 🔊 🕼

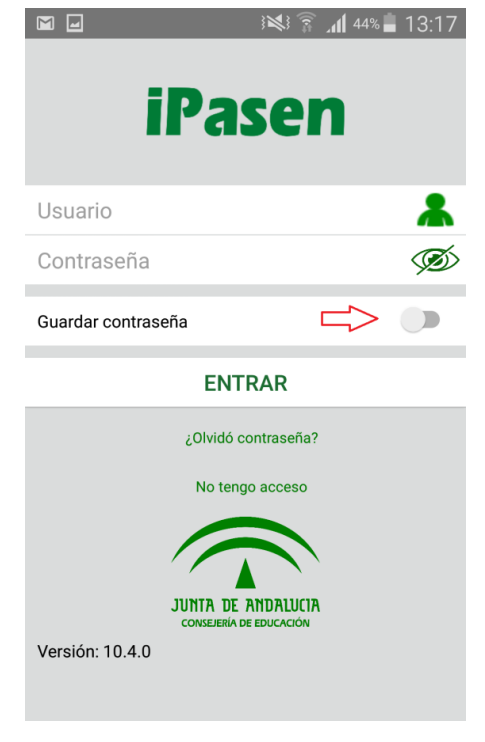

- 3. USO DE LA APLICACIÓN.
- Dentro de la aplicación, además de poder consultar las calificaciones de cada evaluación, tendrá acceso a notificaciones y comunicación directa con el tutor/a del grupo. En principio y como uso más importante está el hecho de recibir notificación de ausencia a tiempo real de sus hijos, así como cualquier otra comunicación de importancia (por ejemplo, sanciones disciplinarias).
- Como padre/madre puede visualizar el historial de ausencias, e incluso solicitar justificación de las mismas aunque finalmente será el tutor/a del grupo quien considere válida dicha justificación.